お得意様各位

令和元年7月10日 株式会社 タテムラ システムサービス課 福生市牛浜104

System-V 法人税申告書・勘定科目内訳書・電子申告プログラムの送付について

拝啓 時下ますますご清栄のこととお慶び申し上げます。平素は格別のお取引を賜り誠にあり がとうございます。

6月18日の更新後に、法人税申告書・勘定科目内訳書・電子申告ダイレクト納付におきまして、 以下の更新を行いましたのでお届け致します。

- ・[110]法人税申告書 適用額明細書 別表11(1の2)からの転記で、措置法名を変更
- オプションプログラム
  ・ [200] 追加別表
  - 特別償却の付表(4表)を平成31年改正に対応
- ・[130] 勘定科目内訳書 10: 仮受金・源泉の「源泉所得税預り金の内訳」に、小計・合計を立てられるM欄を復活
- ・[電子申告環境設定] ダイレクト納付の令和対応

詳しくは、同封の資料を参照の上、更新作業を行っていただきますようお願い申し上げます。

※6月19日発送の「新元号対応・平成31年度税制改正対応」の更新をかけていない場合 ・[1000]更新:6/19CD-Rでの更新を行ってから、今回送付の更新作業を行って下さい。 ・電子申告の環境設定:今回のインストール作業のみ。(前回分を含んで更新します)

今後とも倍旧のお引き立ての程、宜しくお願い申し上げます。

敬具

### \_\_\_ 送付資料目次

※改正保守のご加入(未納含む)及びご注文にもとづき、以下の内容を同封しております。

#### 送付プログラム

・System-V 平成31年度法人税申告書・勘定科目内訳書 CD-R 1枚 電子申告環境設定 更新

※サーバーが複数台ある場合でも共通で使用できます。

#### 案内資料

| • | 同封物の解説及びバージョン一覧表・     | • | • | • | • | • | • • | • | • | • | • | • | • | 1         |
|---|-----------------------|---|---|---|---|---|-----|---|---|---|---|---|---|-----------|
| • | [1000]プログラムの更新作業 ・・・・ | • | • | • | • | • | • • | • | • | • | • | • | • | $2\sim 3$ |
| • | 電子申告 環境設定インストール方法     | • | • | • | • | • | • • | • | • | • | • | • | ٠ | $4\sim 5$ |
| • | 法人税申告書 更新内容・・・・・・     | • | • | • | • | • | • • | • | • | • | • | • | • | 6         |
| • | 勘定科目内訳書 更新内容・・・・・     | • | • | • | • | • | • • | • | • | ٠ | • | • | • | 7         |
| • | 電子申告システム 更新内容 ・・・・    | • | • | • | • | • | • • | ٠ | • | • | • | • | • | 8         |

– 送付内容のお問い合わせ先 ——

| 送付内容に関す<br>お願いします。 | るお問い合わせにつきましては、サービス課までご連絡下さいますよう<br>尚、保守にご加入のお客様はフリーダイヤルをご利用下さい。                                     |  |
|--------------------|----------------------------------------------------------------------------------------------------|--|
| Т Е                | 0 4 2 $-$ 5 5 3 $-$ 5 3 1 1 (AM10:00 $\sim$ 12:00 PM1:00 $\sim$ 3:30)<br>0 4 2 $-$ 5 5 3 $-$ 9 9 0 1 |  |

同封物の解説 (System-V)

保守契約及びご注文に合わせて、以下のCD-Rを同封しております。

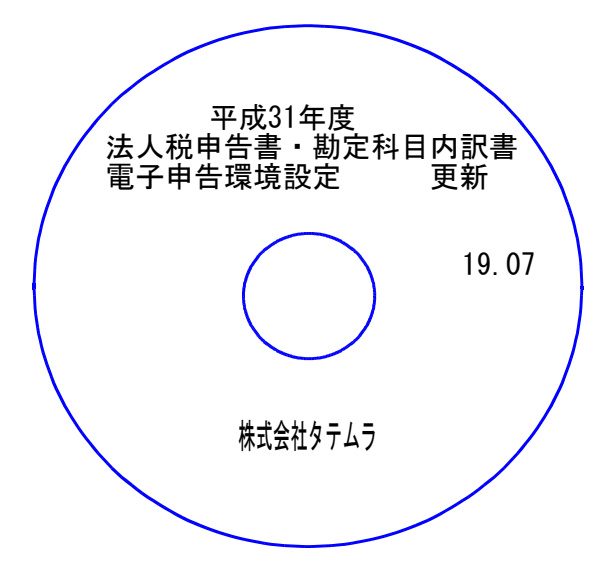

| No | ラ ベ ル 名                                 | 枚数 | 備考                                        |
|----|-----------------------------------------|----|-------------------------------------------|
| 1  | 平成31年度<br>法人税申告書・勘定科目内訳書<br>電子申告環境設定 更新 | 1  | プログラムインストールCD-Rです。<br>契約プログラムのみインストールします。 |

転送後のバージョン確認

下記のプログラムは F9(申告・個人・分析)の1頁目・ F10(データ変換)の1頁目に 表示します。

| PG番号 | プログラム名          | HD-VER | 備考                                                                |
|------|-----------------|--------|-------------------------------------------------------------------|
| 110  | 法人税申告書          | V-6.01 | 適用額明細書 別表11(1の2)からの転記で、措置法名<br>を変更しました                            |
|      | オプション [200]追加別表 | V-6.01 | 特別償却の付表(4表)を平成31年改正に対応しました                                        |
| 130  | 勘定科目内訳書         | V-6.01 | 源泉所得税預り金の内訳に、小計・合計を立てられる<br>M欄を復活しました                             |
| 880  | 電子申告システム        | V-6.00 | プログラム自体の更新はありませんが、弊社ホーム<br>ページからダウンロードしてインストールする環境<br>設定の更新があります。 |

※電子申告をご利用のコンピュータにおきましては、電子申告環境設定の インストールも行って下さい。(P.4~5)

## [1000] プログラムの更新作業

※6月19日発送の「新元号対応・平成31年度税制改正対応」の更新をかけていない場合は 先に6/19CD-Rでの更新を行ってから、今回送付の更新作業を行って下さい。

## ● 操作方法

①「平成31年度 法人税申告書 ~更新 19.07」と書かれているCD-Rを用意します。

② | F10 | データ変換のメニューを呼び出します。

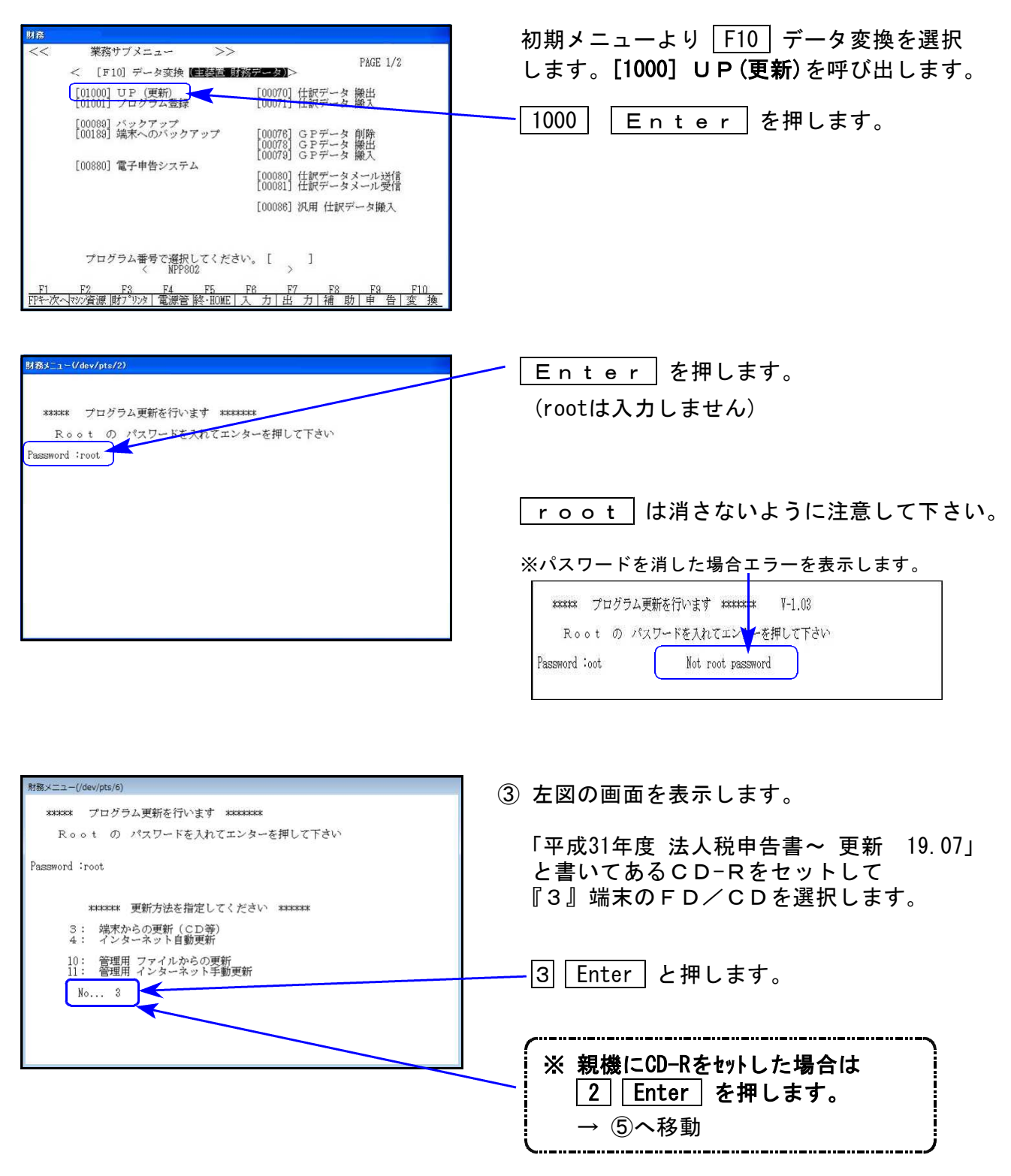

F10

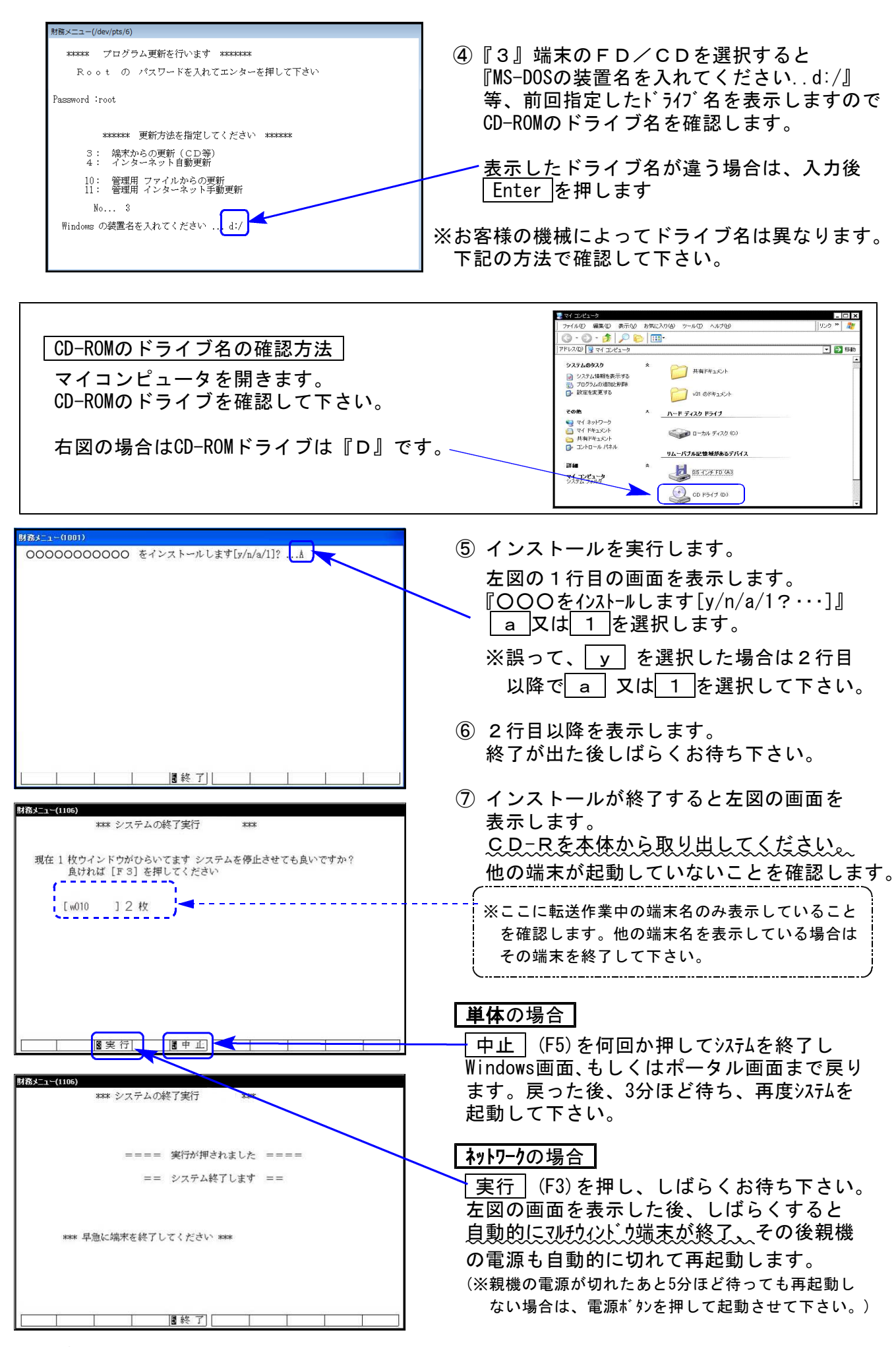

※親機を複数台持っている場合は、本CD-Rにて更新作業を同様に行って下さい。

## 《Windows 10/8/7》 <u>※【880】電子申告をご利用のコンピュータのみ作業して下さい※</u> 電子申告 環境設定 インストール方法 19.07

#### 転送前の確認事項

お丸に入り
 ダウンロード
 デスクトップ
 最近表示L

🜏 ホームグループ

PC

日本 ネットワーク

▲ 現在ディスクにあるファイル (9)

nst X\_t X\_t X\_t スタートにビン留め(P)

送る(N) コピー(C) 貼り付け(P)

ショートカットの作成(S) プロパティ(R)

imq PDF

1

●インストールを行う際は、全てのプログラムを終了して下さい。(マルチウィンドウ端末も 閉じて下さい。)

インストールは下記に沿って各端末機で行って下さい。

- 1. 今回送付した「平成31年度 法人税申告書~更新 19.07」と書いてあるCD-Rを用意して、 端末機にセットします。
- PC (Windows7はコンピュータ)をダブルクリック→DVD RWドライブをダブルクリック します。
   vol.200701301321 (0)

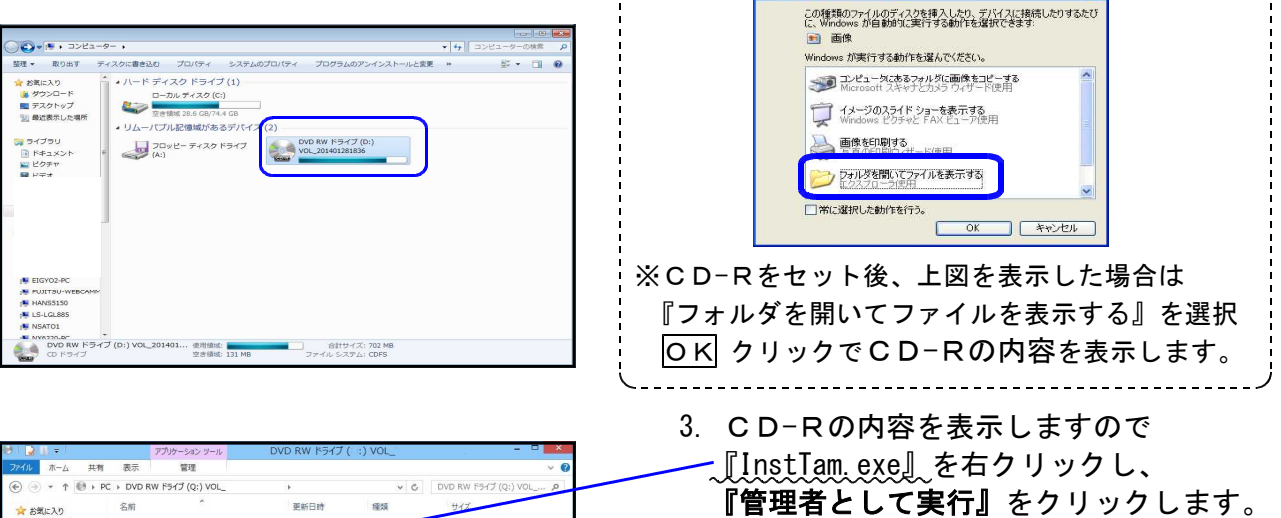

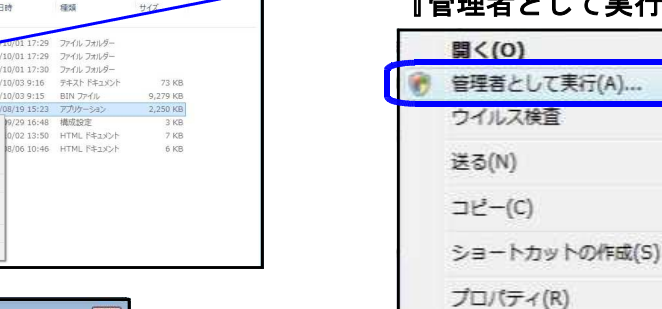

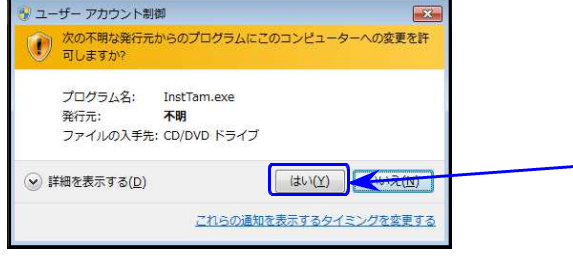

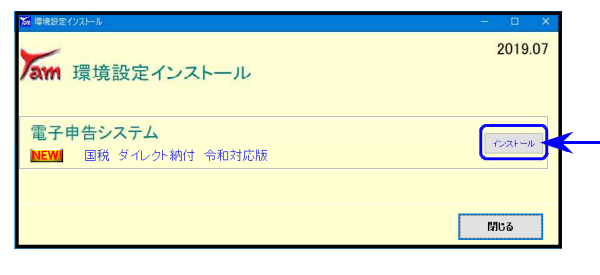

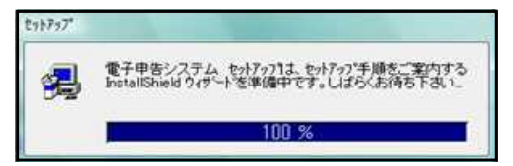

- 4.「許可しますか?」と表示します。
   ──「はい(Y)」をクリックします。
- 5. 左図の画面を表示します。

電子申告の環境設定をインストールします。 「インストール」をクリックします。

\*

次の画面が出るまでしばらくお待ち下さい。

左図の画面を表示します。
 「100%」になるまでお待ち下さい。

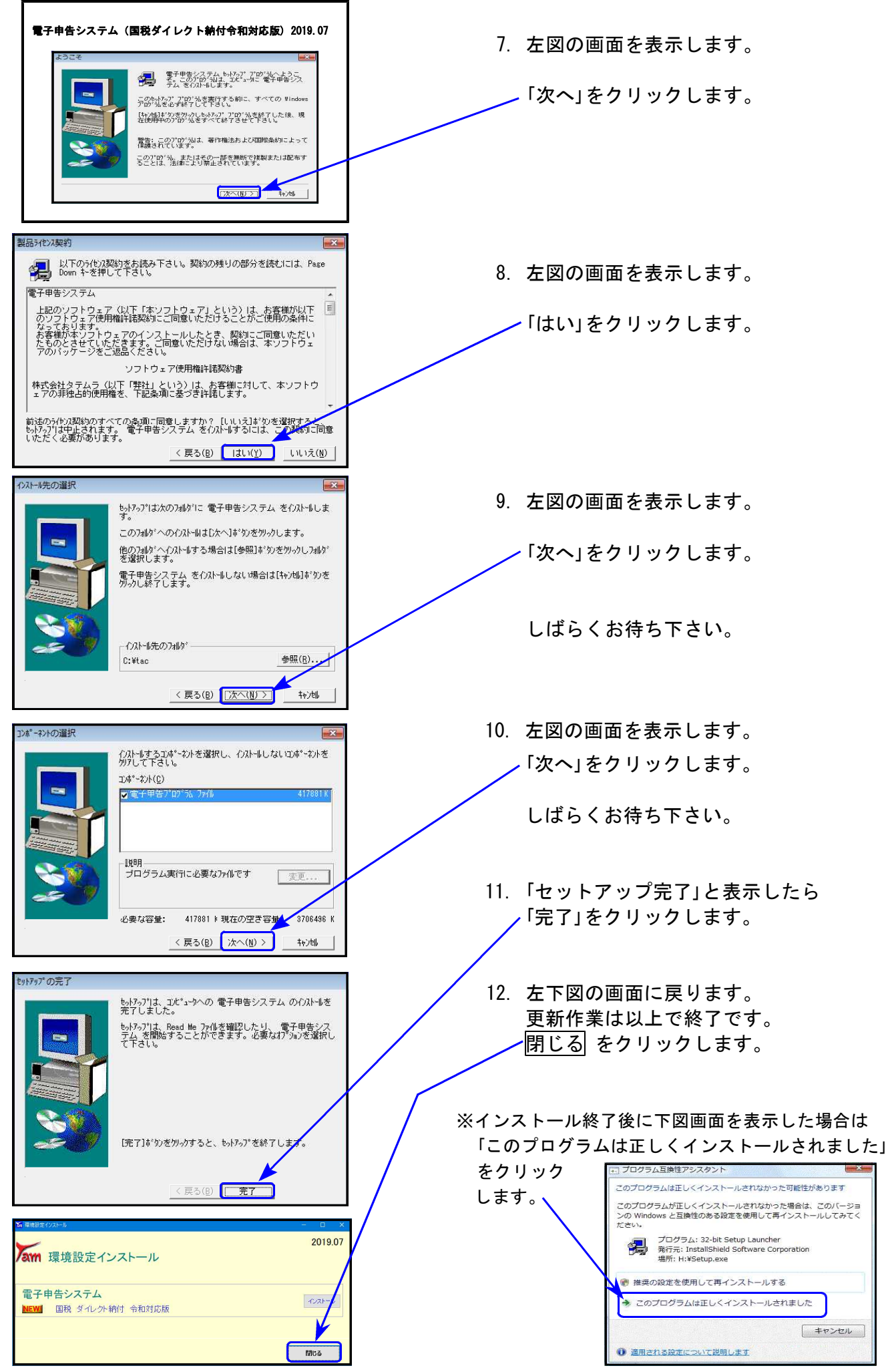

# 法人税申告書 更新内容

#### 法人税申告書 適用額明細書

適用額明細書の記載の手引(平成31年4月1日以後終了事業年度)が国税庁ホームページに 掲載され、別表11(1の2)に関する措置法名が変更となりましたので更新しました。

| 事業年度分の適用額明細書                                                                                               | フ°レビ*ュー     白紙印刷       載記対応表     確認用印刷                               |
|----------------------------------------------------------------------------------------------------|----------------------------------------------------------------------|
| 提出年月日 令和 1年 8月 30日<br>フリガナ カブシキガイシャ トウキョウショウジ                                                              | ●当初提出分 ○再提出分                                                         |
| 法人名 株式会社 東京商事                                                                                              | 自平成 30 年 7 月 1 日                                                     |
| 所得金額又は欠損金額 6,000,000 業種番号                                                                                  | 至令和 1 年 6 月 30 日                                                     |
| <ul> <li>適用額明細書は全20枚作成可能です。</li> <li>頁を切り替えるには『うち_』に頁を入力してくださ</li> <li>実行 ← 別表からデータ読込をする場合にクリック</li> </ul> | <sub>い。</sub> → 提出 <u>1</u> 枚のうち <u>1</u><br>クして下さい。※転記内容は必ず確認して下さい。 |
| 行No. 租税特別措置法の条項                                                                                            | 区分番号 適用額 別表番号 確認用                                                    |
| 1<br>平成81年旧措置法<br>第 57条の9 第 3項第 号                                                                          | 00392 432 別表11-1の2 *                                                 |
|                                                                                                    |                                                                      |

別表11(1の2)転記において、「平成31年旧措置法」を追加しました。

#### |法人税申告書 [200]追加別表オプション ※オプションプログラムをご購入の場合のみ※

『特別償却の付表』の平成31年4月1日以後終了事業年度様式が発表となりましたので、これに 対応しました。

| 表 種         | 変更内容                                                                                                    |
|-------------|----------------------------------------------------------------------------------------------------|
| 特別償却の付表(一)  | [1]条項欄から「平( )」が削除となりました                                                                                                    |
| 特別償却の付表(三)  | [18]内書きが追加となりました。<br>[22]項目名が変更となりました。                                                                                                    |
| 特別償却の付表(九)  | [17]が追加となり、以降の項目番号が繰り下がりました。<br>[19]内書きが追加となりました。<br>[23]項目名が変更となりました。                                                                                                    |
| 特別償却の付表(十九) | 付表(二十)が付表(十九)に変更となり、タイトルも変更となりました。<br>[1]条項欄が2項目から4項目になりました。<br>[3]文字入力から3項目の選択に変更となりました。<br>[8]項目名が変更となりました。<br>[10]特別償却率は今まで12/100固定でしたが、8、12又は15/100になり<br>ラジオボタンを追加しました。<br>[14][15]が追加となりました。 |

## 勘定科目内訳書 更新内容

#### ● 更新内容

[10: 仮受金・源泉]の「源泉所得税預り金の内訳」に、M欄を復活しました。

平成31年4月1日以後終了事業年度分(V-6.00)更新時に削除したM欄(小計・合計を立て られる機能)について復活要望が多数寄せられましたので、復活致しました。 ※Ver6.00で作成済みのデータについては、念のため確認をお願いします。

M欄 1···《小計》 M欄 2···【合計】 を所得の種類上段(\*)へ表示(文字変更可) / プリントは下図を参照

| 源        | 泉雨 | 所得利 | 兑預 | ¶03 | 金の内訳       |            | ΞĿ       | ° | · _ |    |    |            |            |
|----------|----|-----|----|-----|------------|------------|----------|---|-----|----|----|------------|------------|
| 行<br>NO. | м  | 支払  | 年  | 戶   | 所得の<br>種 類 | 期末現在高      | 行<br>NO. | м | 支払  | 、年 | 月  | 所得の<br>種 類 | 期末現在高      |
| 1        |    |     | 年  | 月分  |            | 円          | 8        |   |     | 年  | 月分 |            | н          |
|          |    | 平成  | 30 | 12  | 給          | 1,200,000  | Ů        | 9 | 平成  | 31 | 3  | 退          | 6,000,000  |
| 2        |    | 平成  | 31 | 1   | 給合         | 1,000,000  | g        |   |     |    |    |            |            |
| 3        |    | 平成  | 31 | 2   | 希合         | 2,000,000  | 10       |   | 平成  | 31 | 2  | 他          | 310,000    |
| 4        |    | 平成  | 31 | 3   | 給合         | 3,000,000  | 11       |   | 令和  | 1  | 5  | 他          | 150,000    |
| 5        |    | 平成  | 31 | 4   | 給合         | 4,000,000  | 12       | 1 |     |    |    | 《小計》       | 460,000    |
| 6        |    | 令和  | 1  | 5   | 希合         | 5,000,000  | 13       |   |     |    |    |            |            |
| 7        | 1  |     |    |     | 《小計》       | 16,200,000 | 14       | 2 |     |    |    | 【合計】       | 22,660,000 |
|          |    |     |    |     |            |            |          |   |     |    |    | 合 計        | 22,660,000 |

- 枠外合計は 表示のみ

\*所得の種類の上段はM欄1・2の時のみ入力可

#### 【プリント】

| 源泉所得                  | 税預       | り金の内訳 |   |   |    |      |           |            |         |       |   |   |    |      |           |
|-----------------------|----------|-------|---|---|----|------|-----------|------------|---------|-------|---|---|----|------|-----------|
| 支払年                   | 月        | 所得の種類 | 期 | 末 | 現  | 在    | 戼         | 支払年        | :月      | 所得の種類 | 期 | 末 | 現  | 在    | 高         |
| <sup>年</sup><br>平成 30 | 月分<br>12 | 給合    |   |   | 1  | ,200 | 円<br>,000 | 年<br>平成 31 | 月分<br>3 | 退     |   |   | 6  | ,000 | 円<br>,000 |
| 平成 31                 | 1        | 給     |   |   | 1  | ,000 | ,000      |            |         |       |   |   |    |      |           |
| 平成 31                 | 2        | 給合    |   |   | 2  | ,000 | ,000      | 平成 31      | 2       | 他     |   |   |    | 310  | ,000      |
| 平成 31                 | 3        | 給合    |   |   | 3  | ,000 | ,000      | 令和 1       | 5       | 他     |   |   |    | 150  | ,000      |
| 平成 31                 | 4        | 給合    |   |   | 4  | ,000 | ,000      |            |         | 《小計》  |   |   |    | 460  | ,000      |
| 令和 1                  | 5        | 給合    |   |   | 5  | ,000 | ,000      |            |         |       |   |   |    |      |           |
|                       |          | 《小小計》 |   |   | 16 | ,200 | ,000      |            |         | 【合計】  |   |   | 22 | ,660 | ,000      |

― ※電子申告をご利用のお客様へ※ ―

- 1. 電子申告データ変換は従前どおり、M欄に1(小計)・2(合計)の入っている行は変換しません。(e-Taxに小計・合計がないため)
- 2. 電子申告ご利用のお客様にFAX等で6/26にお知らせした変換不具合につきましては、M欄 表示を復活したことにより今後は正しく変換できます。

#### ● 更新内容

国税のダイレクト納付で、納付日を指定する時の元号(令和)に対応致しました。

| ダイレクト納付                        | 内容確認               |
|--------------------------------|--------------------|
| ダイレクト納付を行います。                  |                    |
| 納付内容に誤りがないかご確認                 | <b>尽ください。</b>      |
|                                |                    |
|                                |                    |
| 約日を設定してくたさい。<br>約日は、原則として納期題まで | でしか描定できません。        |
|                                |                    |
| 納付日                            | 平成 30 年 2 1 月 13 日 |
|                                |                    |
|                                |                    |
| 上記登録内容で、続付を行い                  | R#77%              |
| 上記登録内容で、続けを行い                  | まずか。<br>           |
| 上記登録内容で、続付を行いり                 | まずか。<br>           |

元号が「**令和**」となり、新元号での指定ができるようになりました。

#### ● 再度ご確認下さい

1. 以下の別表は現在e-Tax受付不可能(未対応)です。(現在、電子送信できません) e-Tax未対応の別表につきましては、別途郵送等で提出していただきますようお願い します。

e-Tax未対応の別表:別表3-1、別表3-1付表、別表3-2、別表3-3、別表11-2、 別表13-2、別表13-5、、**別表14-2**、別表16-4、別表16-6 (オプション追加別表:別表10-6、別表16-9<u>以外</u>の別表)

> 前回案内において、別表14-2の記載が漏れていました。 改めてご確認下さいますようお願い致します。

2. メッセージボックスにおいて『パラメーターが間違っています』のエラーが出る場合

令和元年6月3日以降e-Taxを起動して最新バージョンに更新をしていないパソコンで は、詳細表示を開くときや、報告書作成でプリント指定をしたときに上記のエラーが出 ることがあります。 エラーを表示した場合は、e-Taxを起動して最新バージョンに更新して下さい。